### GOVERNO DO ESTADO DE MATO GROSSO DO SUL INSTITUTO DE MEIO AMBIENTE DE MATO GROSSO DO SUL

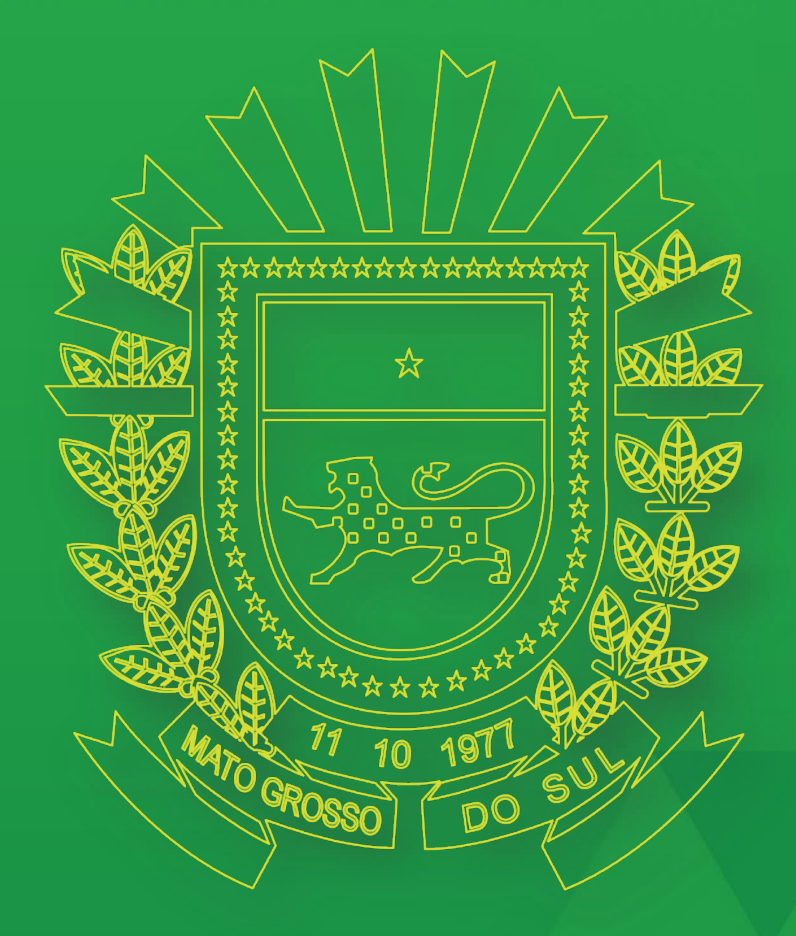

# PASSO A PASSO

PARA SOLICITAÇÃO DE OUTORGA DE DIREITO DE USO DOS RECURSOS HÍDRICOS

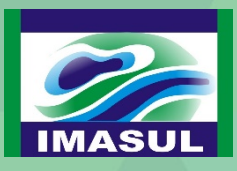

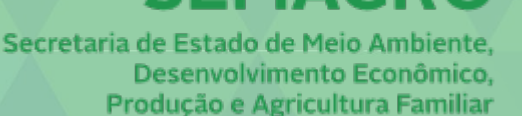

MAGR

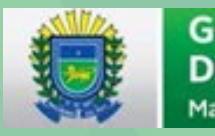

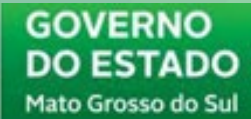

### • Introdução

O Instituto de Meio Ambiente de Mato Grosso do Sul (Imasul) é o órgão responsável pela concessão da Outorga dos Direitos de Uso de Recursos Hídricos nos corpos d'água de domínio do Estado de Mato Grosso do Sul. Sendo a sua solicitação totalmente *on-line*, não sendo necessária a vinda do usuário de recursos hídricos ao Imasul em nenhuma etapa do processo, pois a sua comunicação com a gerência responsável pela análise da Outorga, Gerência de Recursos Hídricos (GRH), será somente via Sistema Imasul de Registros e Informações Estratégicas do Meio Ambiente (SIRIEMA).

### • Acesso ao SIRIEMA

O acesso do usuário ao SIRIEMA é através do site *siriema.imasul.ms.gov.br*, visualizado conforme a Figura 1.

| C.                                    |                                                |
|---------------------------------------|------------------------------------------------|
|                                       | iema 🤊                                         |
| SISTEMA IMASULI<br>INFORMAÇÕES ES     | DE REGISTROS E<br>STRATEGICAS DO MEIO AMBIENTE |
|                                       |                                                |
|                                       |                                                |
| Utilize as informações de             | seu usuário para acessar o sistema.            |
| 1 1 1 1 1 1 1 1 1 1 1 1 1 1 1 1 1 1 1 | 415                                            |
| Tipo de Identificação                 | CPF 🔻                                          |
| CPF                                   |                                                |
| Senha                                 |                                                |
| oomid                                 | <b>9</b>                                       |
|                                       | Entrar                                         |
|                                       |                                                |

Figura 1. Página do SIRIEMA.

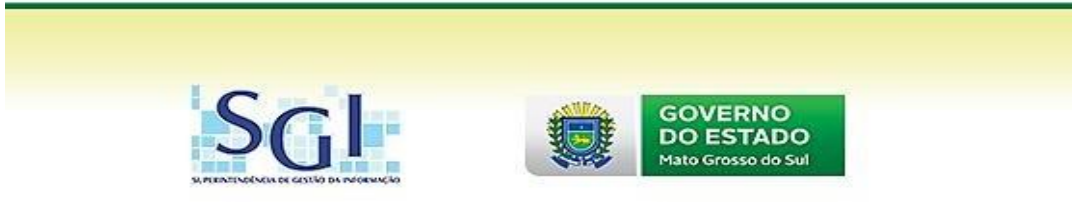

### Cadastro no SIRIEMA

O SIRIEMA somente pode ser acessado por usuários cadastrados. Logo, caso o Usuário não seja ainda cadastrado no SIRIEMA, clicar<sub>RE-s</sub>em e na próxima tela, Figura 2, o requerente poderá efetuar o seu cadastro, sendo que o resumo dos dados solicitados pelo sistema para cada tipo de cadastro, Pessoa Física ou Jurídica, é apresentado na Tabela 1.

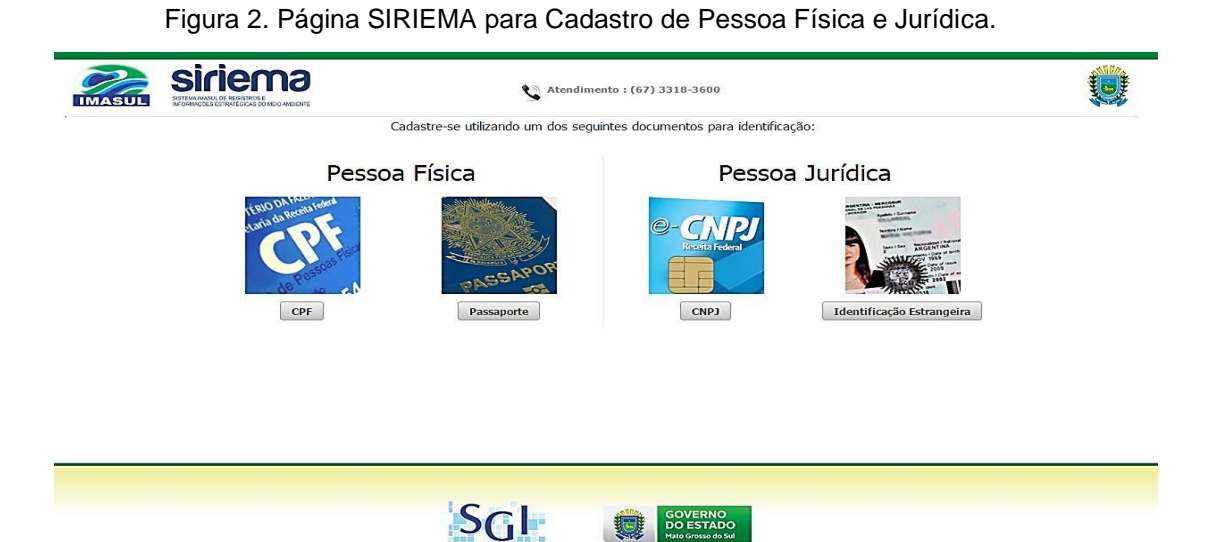

Tabela 1. Dados solicitados pelo SIRIEMA para Cadastro de Pessoa Física e Jurídica.

|                    | C                 | ADAST<br>RO               |
|--------------------|-------------------|---------------------------|
|                    | Pessoa<br>Física  | Pessoa Jurídica           |
| DADOS<br>SOLICITAD | Dados<br>Pessoais | Dados da Empresa          |
| OS                 | Contato           | Representantes<br>Legais* |
|                    | Endereço          | Contato                   |
|                    | -                 | Endereço                  |
|                    | -                 | Ramo da Atividade         |

\*Os Representantes Legais da empresa devem estar previamente cadastrados no Cadastro Eletrônico de Pessoas Físicas

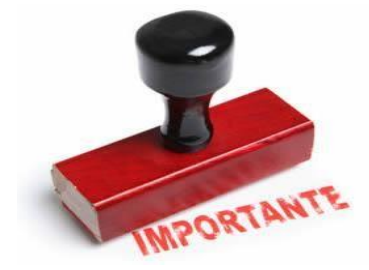

Em caso de problemas com o Sistema SIRIEMA, é necessário entrar em contato com o Atendimento, através do telefone: (67)3318-3600!

Com o usuário devidamente cadastrado no SIRIEMA, o mesmo deve entrar com seu *Login* e Senha, acessando a tela inicial do sistema, conforme a Figura 3.

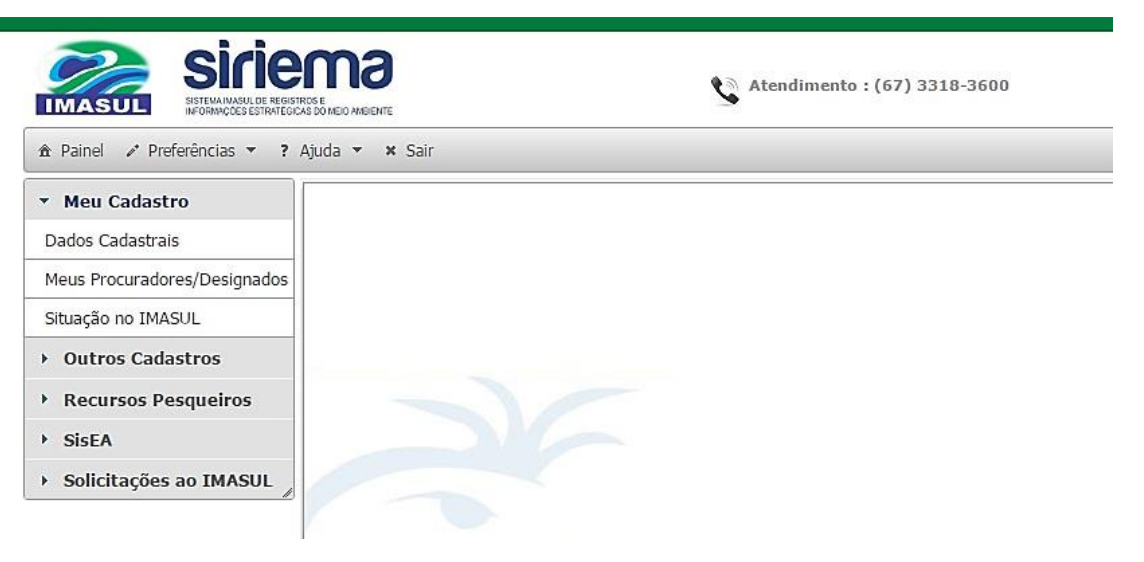

Figura 3. Tela Inicial SIRIEMA.

### • Solicitação Processo de Outorga

Para a solicitação do Processo de Outorga, o Usuário de Recursos Hídricos deve seguir os próximos passos:

Abrir o *Menu* **"Solicitações ao IMASUL**" e escolher a *Opção* **"Processos de Outorga"**.

### Passo 1.

| IMASUL SISTEMA MANUE DE REGISTROS E<br>INFORMAÇÕES ESTRATEGIÇAS DO MEIO AMBIENTE | Atendimento : (67) 3318-360 |
|----------------------------------------------------------------------------------|-----------------------------|
| 🏦 Painel 🥕 Preferências 🔻 ? Ajuda 👻 🗴 Sair                                       |                             |
| ▼ Meu Cadastro                                                                   |                             |
| Dados Cadastrais                                                                 |                             |
| Meus Procuradores/Designados                                                     |                             |
| Outros Cadastros                                                                 |                             |
| Recursos Pesqueiros                                                              |                             |
| > SisEA                                                                          |                             |
| <ul> <li>Solicitações ao IMASUL</li> </ul>                                       |                             |
| Destaura de Alexida da Tarante                                                   |                             |

Após selecionar a Opção "**Processos de Outorga**", aparecerá uma Barra de Tarefas na Tela, Figura 4.

|                                            | RIS E<br>AS DO MEDIANE | ٤                     | Atendimento : (67) 3318- | 3600                   |                         |            |
|--------------------------------------------|------------------------|-----------------------|--------------------------|------------------------|-------------------------|------------|
|                                            | Ajuda 👻 🗙 Sair         |                       |                          |                        |                         |            |
| ▼ Meu Cadastro                             | 🕞 Novo 🛛 🖉 Editar      | 🔓 Excluir 📄 Detalhes  | 🛯 🕤 Retificar 🔄 Local    | izar 💧 Imprimir Boleto | 🚔 Imprimir Requerimento | 8          |
| Dados Cadastrais                           | Processos de Outo      | rga de Direito de Uso | de Águas                 |                        |                         |            |
| Meus                                       | Número 🔻               | CPF/CNPJ \$           | Nome/Razão Social 🗘      | Tipo de Processo 🗘     | Etapa 🗢                 | Situação 🗘 |
| Procuradores/Designados                    |                        |                       | Nenhum regist            | ro encontrado.         |                         |            |
| <ul> <li>Outros Cadastros</li> </ul>       |                        |                       | 14 4                     | ▶1 10 <b>▼</b>         |                         |            |
| Recursos Pesqueiros                        |                        |                       | Total de 0               | registros.             |                         |            |
| > SisEA                                    |                        |                       |                          |                        |                         |            |
| <ul> <li>Solicitações ao IMASUL</li> </ul> |                        |                       |                          |                        |                         |            |
| Declaração de Atividade Isenta             |                        |                       |                          |                        |                         |            |
| Processos de Outorga                       |                        |                       |                          |                        |                         |            |

Figura 4. Barra de Tarefas da Opção "Processos de Outorga".

Para efetivamente iniciar uma solicitação de Processo de Outorga, o usuário deve clicar no Botão "**Novo**" e indicar para o Sistema qual o seu Papel no Processo de Outorga pleiteada, selecionando a Opção "**Sou Requerente**" ou "**Sou Procurador**".

Passo 2.

|                                  | IRIOS E<br>LAS DOMED AND ENTE | ۷                     | Atendimento : (67) 3318- | 3600                   |                 |
|----------------------------------|-------------------------------|-----------------------|--------------------------|------------------------|-----------------|
| ▲ Painel                         | Ajuda 🔻 🗙 Sair                |                       |                          |                        |                 |
| <ul> <li>Meu Cadastro</li> </ul> | 🕞 Novo 🛛 🖉 Editar             | Excluir Detalhes      | 🕆 🖻 Retificar 🔂 Locali   | izar 💧 Imprimir Boleto | 🗎 Imprimir Requ |
| Dados Cadastrais                 | Processos de Outo             | rga de Direito de Uso | de Águas                 |                        |                 |
| Meus                             | Número 🔻                      | CPF/CNPJ \$           | Nome/Razão Social 🗘      | Tipo de Processo 🗘     | Etapa 🗘         |
| Procuradores/Designados          |                               |                       | Nenhum registi           | ro encontrado.         |                 |
| Outros Cadastros                 |                               |                       | 14 +                     | ▶1 10 ▼                |                 |
| Recursos Pesqueiros              |                               |                       | Total de O               | registros.             |                 |
| <ul> <li>SisEA</li> </ul>        |                               |                       |                          |                        |                 |
| ▼ Solicitações ao IMASUL         |                               |                       |                          |                        |                 |
| Declaração de Atividade Isenta   |                               |                       |                          |                        |                 |
| Processos de Outorga             |                               |                       |                          |                        |                 |

#### Passo 3.

| ▼ Meu Cadastro                  | 🗵 Fechar                                 |  |  |  |  |  |  |
|---------------------------------|------------------------------------------|--|--|--|--|--|--|
| Dados Cadastrais                | Novo Processo de Outorga de Uso de Águas |  |  |  |  |  |  |
| Meus<br>Procuradores/Designados |                                          |  |  |  |  |  |  |
| Outros Cadastros                |                                          |  |  |  |  |  |  |
| Recursos Pesqueiros             | Sou Requerente Sou Procurador            |  |  |  |  |  |  |
| > SisEA                         |                                          |  |  |  |  |  |  |
| ▼ Solicitações ao IMASUL        |                                          |  |  |  |  |  |  |
| Declaração de Atividade Isenta  | 3                                        |  |  |  |  |  |  |
| Processos de Outorga            |                                          |  |  |  |  |  |  |

Independentemente da opção escolhida "**Sou Requerente**" ou "**Sou Procurador**", consequentemente serão abertas 4 abas, Figura 5, detalhadas a seguir:

|           |      |      |       | _        |    |          |  |
|-----------|------|------|-------|----------|----|----------|--|
| Eiguro E  | Abac | noro | "Novo | Drococco | do | Outorgo" |  |
| Fluura 5. | ADas | vala |       | FIUCESSU | ue | Outorua  |  |
|           |      |      |       |          |    | - 0      |  |

| <ul> <li>Meu Cadastro</li> </ul>           | X Fechar                                   |                                                                                                    |                  |
|--------------------------------------------|--------------------------------------------|----------------------------------------------------------------------------------------------------|------------------|
| Dados Cadastrais                           | Novo Processo de Outorga de Uso d          | e Águas                                                                                                    |                  |
| Meus<br>Procuradores/Designados            | Declaração de Uso Partícipes do Processo D | Jocumentos Resumo                                                                                                |                  |
| Outros Cadastros                           | 1 2<br>Tipo de Processo Selecio            | 3 4                                                                                                    | • •              |
| Recursos Pesqueiros                        |                                            |                                                                                                    |                  |
| SisEA                                      | Número da Declaração de Uso                | ٩ (9                                                                                                    |                  |
| <ul> <li>Solicitações ao IMASUL</li> </ul> | Adici                                      | ionar                                                                                                    |                  |
| Declaração de Atividade Isenta             | Número                                     | Ponto de Interferência Finalidar                                                                                 | le de Uso Oncões |
| Processos de Outorga                       |                                            | Nenhum registro encontrado.                                                                                      |                  |
|                                            |                                            | and the second second second second second second second second second second second second second second second |                  |

### 1. DECLARAÇÃO DE USO

1.1 *Tipo de Processo*: neste campo é necessário que o usuário selecione o Tipo de Processo de Outorga que será solicitado, conforme lista disponível no SIRIEMA.

Passo 4.

| Tipo de Processo            | Selecione                                                                                                    | . 0    |
|-----------------------------|----------------------------------------------------------------------------------------------------|--------|
|                             | Selectore                                                                                                    |        |
| Número da Declaração de Uso | AUTORIZAÇÃO PARA PERFURAÇÃO DE POÇO<br>DECLARAÇÃO DE RESERVA DE DISPONIBILIDADE HÍDRICA<br>DESATIVAÇÃO DE POÇO TUBULAR PROFUNDO<br>DESISTÊNCIA DE OUTORGA<br>OUTORGA DE DIREITO DE USO DE RECURSOS HÍDRICOS |        |
| <u> </u>                    | OUTORGA DE DIREITO DE USO DE RECURSOS HÍDRICOS - EMPREENDIMENTOS EM OPERAÇÃO                                                                                                    |        |
| Número                      | OUTORGA PREVENTIVA<br>RENOVAÇÃO DE OUTORGA<br>RETIFICAÇÃO DE OUTORGA<br>TRANSFERÊNCIA DE OUTORGA OU MUDANCA DE TITULARIDADE                                                                                 | Opções |

Para auxiliar na escolha do Tipo de Processo adequado para a situação do usuário, a Tabela 2 relaciona os Tipos de Usuários com os Tipos de Processo de Outorga possíveis.

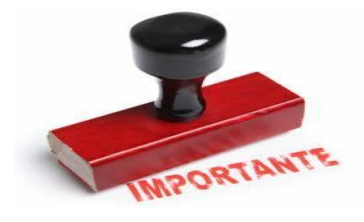

Todo CAMPO OBRIGATÓRIO para preenchimento é sinalizado com

|        |                                                                                  | Tipos de<br>Usuários             |                                             |                                  |                                             |                                  |                                             |                                  |                                             |                                  |                                             |                                  |                                             |                                  |                                             |                                  |                                             |
|--------|----------------------------------------------------------------------------------|----------------------------------|---------------------------------------------|----------------------------------|---------------------------------------------|----------------------------------|---------------------------------------------|----------------------------------|---------------------------------------------|----------------------------------|---------------------------------------------|----------------------------------|---------------------------------------------|----------------------------------|---------------------------------------------|----------------------------------|---------------------------------------------|
|        |                                                                                  | Fa<br>z<br>Uso<br>de<br>Águ<br>a | Possui<br>Licenciament<br>o/<br>Autorização | Fa<br>z<br>Uso<br>de<br>Águ<br>a | Possui<br>Licenciament<br>o/<br>Autorização | Fa<br>z<br>Uso<br>de<br>Águ<br>a | Possui<br>Licenciament<br>o/<br>Autorização | Fa<br>z<br>Uso<br>de<br>Águ<br>a | Possui<br>Licenciament<br>o/<br>Autorização | Fa<br>z<br>Uso<br>de<br>Águ<br>a | Possui<br>Licenciament<br>o/<br>Autorização | Fa<br>z<br>Uso<br>de<br>Águ<br>a | Possui<br>Licenciament<br>o/<br>Autorização | Fa<br>z<br>Uso<br>de<br>Águ<br>a | Possui<br>Licenciament<br>o/<br>Autorização | Fa<br>z<br>Uso<br>de<br>Águ<br>a | Possui<br>Licenciament<br>o/<br>Autorização |
|        |                                                                                  | Nã<br>o                          | Não                                         | Não                              | Isento                                      | Nã<br>o                          | Em Processo<br>de<br>Licenciamen<br>to      | Nã<br>o                          | Si<br>m                                     | Si<br>m                          | Em Processo<br>de<br>Licenciament<br>o      | Si<br>m                          | Si<br>m                                     | Si<br>m                          | Não                                         | Si<br>m                          | lsento                                      |
| Ē      | OUTORGA PREVENTIVA                                                               |                                  |                                             |                                  |                                             |                                  |                                             |                                  |                                             |                                  | •                                           |                                  |                                             |                                  |                                             |                                  |                                             |
| org    | AUTORIZAÇÃO PARA PERFURAÇÃO<br>DE POÇO                                           |                                  |                                             |                                  |                                             |                                  |                                             |                                  |                                             |                                  |                                             |                                  |                                             |                                  |                                             |                                  |                                             |
| Out    | OUTORGA DE DIREITO DE USO DE<br>RECURSO HÍDRICO                                  |                                  |                                             |                                  |                                             |                                  |                                             |                                  |                                             |                                  |                                             |                                  |                                             |                                  |                                             |                                  |                                             |
| sos de | OUTORGA DE DIREITO DE USO DE<br>RECURSO HÍDRICO -<br>EMPREENDIMENTOS EM OPERAÇÃO |                                  |                                             |                                  |                                             |                                  |                                             |                                  |                                             |                                  |                                             |                                  |                                             |                                  |                                             |                                  |                                             |
| ess    | DESATIVAÇÃO DE POÇO TUBULAR<br>PROFUNDO                                          |                                  |                                             |                                  |                                             |                                  |                                             |                                  |                                             |                                  |                                             |                                  |                                             |                                  |                                             |                                  |                                             |
| Proc   | DECLARAÇÃO DE RESERVA DE<br>DISPONIBILIDADE HÍDRICA                              |                                  |                                             |                                  |                                             |                                  |                                             |                                  |                                             |                                  |                                             |                                  |                                             |                                  |                                             |                                  |                                             |
| ❹      | RENOVAÇÃO DE OUTORGA                                                             |                                  |                                             |                                  |                                             |                                  |                                             |                                  |                                             |                                  |                                             |                                  |                                             |                                  |                                             |                                  |                                             |
| os d   | TRANSFERÊNCIA DE OUTORGA OU<br>MUDANÇA DE TITULARIDADE                           |                                  |                                             |                                  |                                             |                                  |                                             |                                  |                                             |                                  |                                             |                                  |                                             |                                  |                                             |                                  |                                             |
| Ē      | RETIFICAÇÃO DE OUTORGA                                                           |                                  |                                             |                                  |                                             |                                  |                                             |                                  |                                             |                                  |                                             |                                  |                                             |                                  |                                             |                                  |                                             |
| -      | DESISTÊNCIA DE OUTORGA                                                           |                                  |                                             |                                  |                                             |                                  |                                             |                                  |                                             |                                  |                                             |                                  |                                             |                                  |                                             |                                  |                                             |

## Tabela 2. Relação Entre Tipos de Processos de Outorga e Tipos de Usuários.

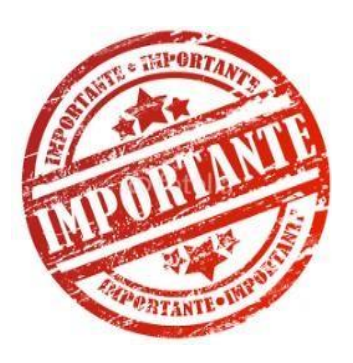

Caso o SIRIEMA detecte erro no Tipo de Processo de Outorga

selecionado pelo usuário, será exibida a seguinte mensagem:

 Declaração de Uso não é válida para a solicitação deste Tipo de Processo. Consulte o IMASUL para verificar qual o Tipo de Processo indicado para essa Declaração de uso.

Indicando a necessidade de correção do Tipo de Processo!

1.2 Número da Declaração de Uso: neste campo o usuário deve identificar sua DURH (Declaração de Uso de Recurso Hídrico). Sendo que para maior facilidade, ao clicar o Botão "Localizar Declaração de Uso" o sistema mostrará a lista contendo toda DURH sujeita à Outorga. E desta forma, o usuário poderá localizar o número da sua DURH e selecioná-la.

### Passo 5.

| Número     | Ponto de Interferência                                    | Finalidade de Uso                  | Requerente                                    |
|------------|-----------------------------------------------------------|------------------------------------|-----------------------------------------------|
| DURH005482 | Captação Subterrânea                                      | Consumo Humano                     | 333.333.333-33 - RRNACDR DE RCIVEIRA FCRRENCE |
| DURH005483 | Captação Subterrânea                                      | Dessendentação Animal              | 333.333.333-33 - RRNACDR DE RCIVEIRA FCRRENCE |
| DURH005484 | Captação Subterrânea                                      | Geração de Energia<br>Termelétrica | 333.333.333-33 - RRNACDR DE RCIVEIRA FCRRENCE |
| DURH005485 | Lançamento, Transporte e<br>Disposição Final de Efluentes | Outras Finalidades de Uso          | 333.333.333-33 - RRNACDR DE RCIVEIRA FCRRENCE |
| DURH005486 | Barramento                                                | Outras Finalidades de Uso          | 333.333.333-33 - RRNACDR DE RCIVEIRA FCRRENCE |
| DURH005487 | Captação Subterrânea                                      | Consumo Humano                     | 333.333.333-33 - RRNACDR DE RCIVEIRA FCRRENCE |
| DURH005488 | Captação Superficial                                      | Dessendentação Animal              | 333.333.333-33 - RRNACDR DE RCIVEIRA FCRRENCE |
| DURH005491 | Barramento                                                |                                    | 333.333.333-33 - RRNACDR DE RCIVEIRA FCRRENCE |
| DURH005492 | Barramento                                                | Atividades Turísticas              | 333.333.333-33 - RRNACDR DE RCIVEIRA FCRRENCE |
| DURH005493 | Barramento                                                | Aquicultura                        | 333.333.333-33 - RRNACDR DE RCIVEIRA FCRRENCE |

Ao selecionar a DURH da Lista Prévia, o sistema voltará para a aba "Declaração de Uso" e o usuário poderá verificar se a DURH está correta e em caso

afirmativo, clicar no Botão "Adicionar"

Adicionar

### Passo 6.

| Número da Declaração de Uso    | DURH005485                                             |                   | Q      |
|--------------------------------|--------------------------------------------------------|-------------------|--------|
| Tipo de Ponto de Interferência | Lançamento, Transporte e Disposição Final de Efluentes |                   |        |
| Finalidade de Uso              | Outras Finalidades de Uso                              |                   |        |
| Requerente                     | 333.333.333-33 - RRNACDR DE RCIVEIRA FCRRENCE          |                   |        |
|                                | Adicionar                                              |                   |        |
| Númoro                         | Ponto de Interferência                                 | Finalidade de Uso | Oncões |

Consequentemente a DURH será adicionada ao sistema. Se for necessário adicionar outra DURH para formação do processo de outorga, o usuário clicará novamente no Botão "Localizar Declaração de Uso" e repetirá os mesmos passos anteriores. Caso contrário clicará no Botão "Avançar".

### Passo 7.

| Novo Processo de Outorga de Uso de          | e Águas                                                   |                                   |        |
|---------------------------------------------|-----------------------------------------------------------|-----------------------------------|--------|
| Declaração de Uso Participes do Processo Do | ocumentos Resumo                                          |                                   |        |
| Tipo de Processo OUTORO                     | GA DE DIREITO DE USO DE RECURSOS HÍDRI                    | COS - EMPREENDIMENTOS EM OPERAÇÃO |        |
| Número da Declaração de Uso                 | ۹ ()                                                      |                                   |        |
| Adicio                                      | mar                                                       |                                   |        |
| Número                                      | Ponto de Interferência                                    | Finalidade de Uso                 | Opções |
| DURH005485                                  | Lançamento, Transporte e Disposição Final de<br>Efluentes | Outras Finalidades de Uso         | ×      |
| Avançar 🕨                                   |                                                           |                                   |        |

### 2. PARTÍCIPES DO PROCESSO

O conteúdo da Aba "Partícipes do Processo" é mostrado na Figura 6.

Figura 6. Conteúdo da Aba "Partícipes do Processo".

| claração de Uso   | Partícipes do Processo    | Documentos                             | Resumo                              |            |               |        |
|-------------------|---------------------------|----------------------------------------|-------------------------------------|------------|---------------|--------|
| Identifique os I  | Participantes do Processo | de Outorga:                            |                                     |            |               |        |
| Tipo de Identific | cação:                    | °F ▼                                   |                                     |            |               |        |
| Buscar por CPF:   | Clie                      | que aqui p/ s <mark>e</mark> le        | cionar uma pessoa                   | 1          | ALL CALOR AND |        |
| Papel do Partici  | pante:                    | REQUERENTE<br>PROCURADOF<br>RESPONSÁVE | R/DESIGNADO/REPRESENTA<br>L TÉCNICO | ITE LEGAL  |               |        |
|                   |                           | Adicionar                              |                                     |            |               |        |
|                   | CPF/CNPJ                  | 1                                      | Nome/Razão Social                   | Pa         | pel           | Opções |
| 333.333.333-33    |                           | RONALDOND                              | ANOLIVAIRANFLORANCA                 | REQUERENTE |               | ×      |
|                   |                           |                                        | H (4) 1 (>> (>)                     | 10 •       |               |        |

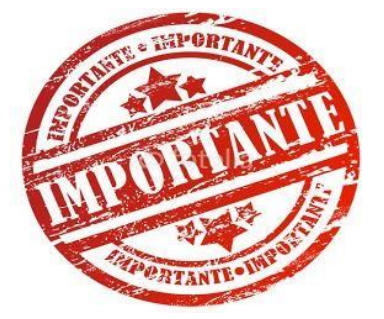

O SIRIEMA já importará o *Requerente ou Procurador* informado anteriormente. Assim, nesta etapa é necessário somente informar os Participantes do Processo de Outorga ainda não informados. E atenção:

×

 Um Partícipe não pode assumir os papeis de Requerente e Procurador no mesmo processo.

Os *Partícipes do Processo* são os *Participantes do Processo*, logo, um Processo de Outorga têm como participantes o Requerente (o Usuário do Recurso Hídrico), o Responsável Técnico e o Procurador/ Designado/ Representante Legal. Sendo que, o mínimo aceitável, é que o Processo de Outorga deve apresentar o Requerente e o Responsável Técnico.

Assim, nesta aba o usuário deverá indicar os participantes ainda não informados no Processo de Outorga. Procedendo da seguinte forma: indicar **Tipo de Identificação** (CPF ou CNPJ) do participante; digitar **nº do CPF ou CNPJ**; Papel do Participante (Requerente; Procurador/ Designado/ Representante Legal; ou

Responsável Técnico) e clicar no Botão "Adicionar"

### Passo 8.

Recordando, no mínimo, qualquer Processo de Outorga deve conter o Requerente e Responsável Técnico. Assim, caso o processo em abertura, já tenha ambos adicionados e não possua Procurador/ Designado/ Representante Legal, o usuário deve clicar no Botão "Avançar" Avançar . Entretanto, caso haja ainda Procurador/ Designado/ Representante Legal\* o usuário deve prosseguir com os mesmos passos anteriores para adicioná-lo.

Adicionar

Passo 9.

| ,                 | • • • • • • • • • • • • • • • • • • • • |                                                          |                    |                     |        |
|-------------------|-----------------------------------------|----------------------------------------------------------|--------------------|---------------------|--------|
| Identifique os F  | Participantes do Processo               | o de Outorga:                                            |                    |                     |        |
| Tipo de Identific | ação: C                                 | PF T                                                     |                    |                     |        |
| Buscar por CPF:   | Cli                                     | que aqui p/ selecionar um                                | a pessoa           |                     |        |
| Papel do Particij | pante:                                  | REQUERENTE<br>PROCURADOR/DESIGNAI<br>RESPONSÁVEL TÉCNICO | DO/REPRESENTANTE L | EGAL                |        |
|                   |                                         | Adicionar                                                |                    |                     |        |
|                   | CPF/CNPJ                                | Nome/Raza                                                | ão Social          | Papel               | Opções |
| 333.333.333-33    |                                         | RONALDONDANOLIVAIR                                       | ANFLORANCA         | REQUERENTE          | ×      |
| 333.333.333-33    |                                         | RONALDONDANOLIVAIR                                       | ANFLORANCA         | RESPONSÁVEL TÉCNICO | ×      |
|                   |                                         | 14 <4                                                    | 1 🕨 🕨 1            | 0 •                 |        |
| Voltar Ava        | nçar 🕨                                  |                                                          |                    |                     |        |

| mentinque os Participantes do Pr | ocesso de Outorga:                                                          |           |        |
|----------------------------------|-----------------------------------------------------------------------------|-----------|--------|
| Tipo de Identificação:           | CPF V                                                                       |           |        |
| Buscar por CPF:                  | 333.333.333-33 - RRNACDR DE RCIVEIRA FCR                                    | RRENCE    |        |
| Papel do Participante:           | REQUERENTE  PROCURADOR/DESIGNADO/REPRESENTA  RESPONSÁVEL TÉCNICO  Adirionar | NTE LEGAL |        |
| CPF/CNPJ                         | Nome/Razão Social                                                           | Papel     | Opções |
| 22 222 222-22                    |                                                                             |           |        |

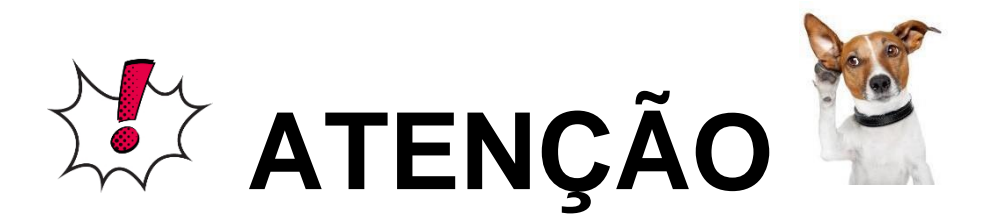

\*O Procurador/Designado/Representante Legal deve ser previamente cadastrado no SIRIEMA pelo usuário. Caso não o seja, é necessário fazer o seu cadastro pelo Menu "**Meu Cadastro**", item "**Meus Procuradores/Designados**" seguindo o passo-a-passo seguir:

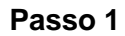

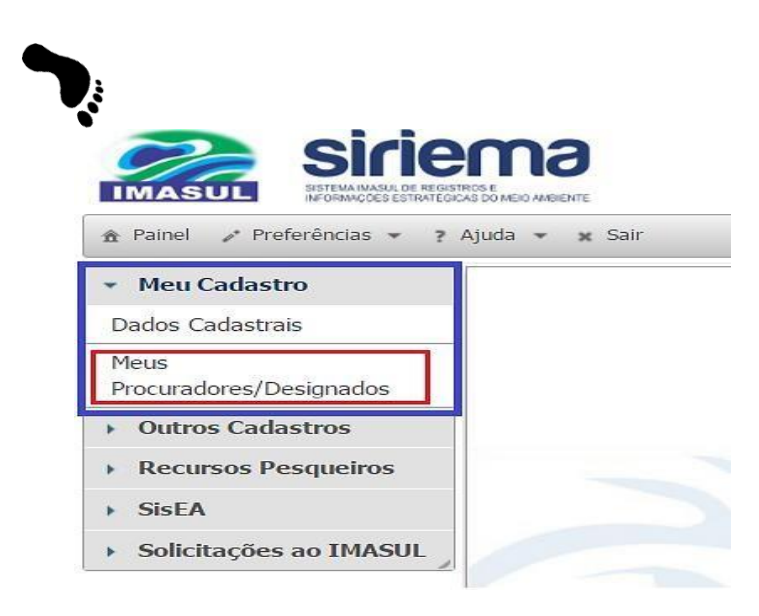

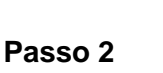

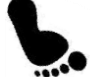

| <ul> <li>Meu Cadastro</li> </ul>           | Novo Editar 🕞 Excluir 🖹 Detalhes |        |  |  |  |
|--------------------------------------------|----------------------------------|--------|--|--|--|
| Dados Cadastrais                           | Meus Procuradores/Designados     |        |  |  |  |
| Meus Procuradores/Designados               | CPF \$                           | Nome 🗘 |  |  |  |
| <ul> <li>Outros Cadastros</li> </ul>       | Nenhum registro encontrado.      |        |  |  |  |
| • Recursos Pesqueiros                      | Total de 0 registros.            |        |  |  |  |
| SisEA                                      |                                  |        |  |  |  |
| <ul> <li>Solicitações ao IMASUL</li> </ul> |                                  |        |  |  |  |

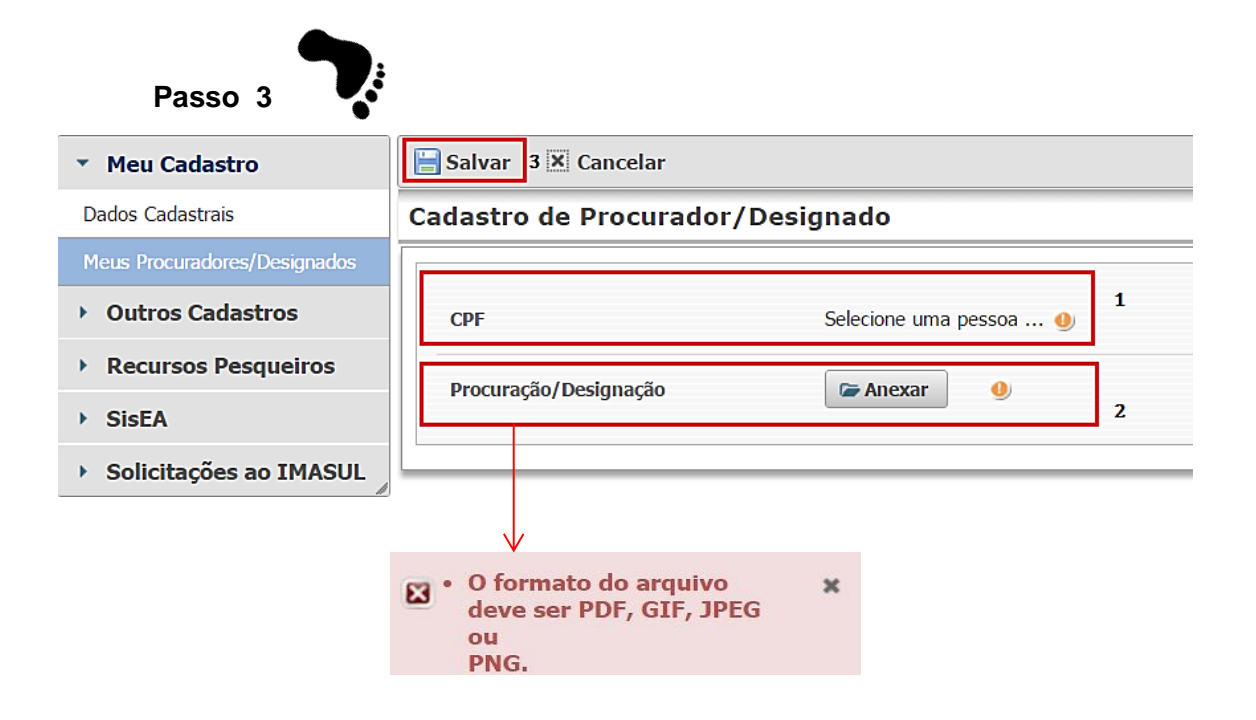

### 3. DOCUMENTOS

O conteúdo da Aba Documentos pode ser conferido na Figura 7.

Figura 7. Conteúdo Aba Documentos.

| os documentos abaixos devem ser                                                    | ungitalizados e allexados ao seu Processo de Outorga. |
|------------------------------------------------------------------------------------|-------------------------------------------------------|
| Croqui de acesso.                                                                  | 🖙 Anexar  🐠                                           |
| CÓPIA DA LICENÇA OU AUTORIZAÇÃO<br>AMBIENTAL.                                      | Se Anexar                                             |
| CARTA DE ANUÊNCIA DO<br>PROPRIETÁRIO DO IMÓVEL PARA A<br>CAPTAÇÃO E/OU LANÇAMENTO. | 🍘 Anexar                                              |
| Procuração registrada em cartório.                                                 | 🖙 Anexar                                              |
| ART.                                                                               | 🕼 Anexar 🕘                                            |
| CÓPIA DO CONTRATO DE CONCESSÃO<br>OU ATOS ADMINISTRATIVOS DE<br>AUTORIZAÇÃO.       | 🕼 Anexar 🤚                                            |
| FORMULÁRIO DE ESGOTAMENTO<br>SANITÁRIO. <u>Baixe aqui o modelo.</u>                | 🕞 Anexar                                              |
|                                                                                    |                                                       |
| 333.333.333-33 - RONALDONDAN                                                       | IOLIVAIRANFLORANCA (REQUERENTE)                       |
| COMPROVANTE DE RESIDÊNCIA                                                          | P Visualizar 🕼 Anexar 🕘                               |
| CPF (cópia)                                                                        | 🔑 Visualizar 🛛 🕞 Anexar 🕘                             |

Nesta aba a documentação exigida deve ser digitalizada e anexada ao SIRIEMA, sendo que o usuário deve obrigatoriamente anexar todos os documes sinalizados com

É importante destacar que os documentos exigidos variam de acordo com:

- Tipo de Processo de Outorga;
- Tipo de Ponto de Interferência;
- Finalidade de Uso.

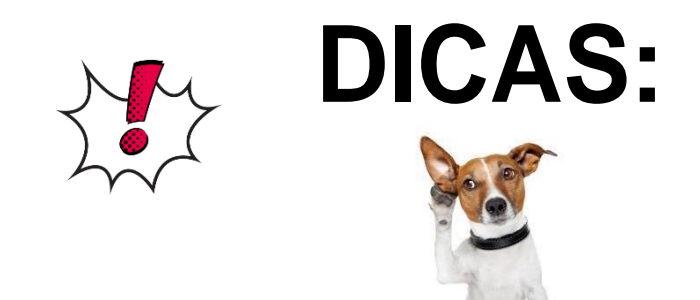

• Se o Requerente já é cadastrado no SIRIEMA e anteriormente já anexou seus documentos, o sistema automaticamente carregará os mesmos, podendo o requerente conferi-losatravés do Botão "**Visualizar**" visualizar.

• Caso o usuário queira substituir qualquer documento previamente anexado, é só anexar o novo documento clicando no Botão "**Anexar**" o documento anterior será automaticamente substituído pelo atual.

• Quando forem exigidos Formulários para Preenchimento, o usuário poderá baixar o Modelo do Formulário requerido clicando em <u>Baixe aqui o modelo</u>. Após o Formulário ser devidamente preenchido, o usuário deve anexá-lo no sistema clicando no

Botão "Anexar" 🖙 Anexar

| ESGOTAMENTO      |            |          |   |
|------------------|------------|----------|---|
| SANITÁRIO, Baixe | Visualizar | 🗁 Anexar | 0 |
| agui o modelo.   |            |          |   |

O formato do

arquivo deve ser PDF, GIF, JPEG ou

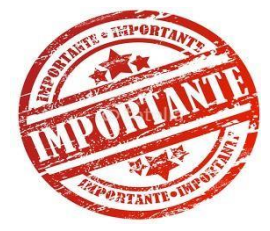

Para anexar qualquer documento é necessário que o usuário preste atenção no Formato do Arquivo. Caso o SIRIEMA detecte problema no formato do arquivo anexado, irá exibir mensagens informando os formatos corretos, como por exemplo:

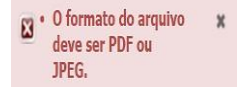

Após o Usuário, anexar, no mínimo, todos os documentos obrigatórios o mesmo pode clicar no Botão "Avançar"

### Passo 10.

| CÓPIA DA LICENÇA OU AUTORIZAÇÃO<br>AMBIENTAL.<br>CARTA DE ANUÊNCIA DO<br>PROPRIETÁRIO DO IMÓVEL PARA A<br>CARTA DE ANUÊNCIA DO<br>CARTA DE ANUÊNCIA DO |
|----------------------------------------------------------------------------------------------------|
| CARTA DE ANUÊNCIA DO<br>PROPRIETÁRIO DO IMÓVEL PARA A                                                                                                  |
| CAPTAÇÃO E/OU LANÇAMENTO.                                                                                                    |
| Procuração registrada em cartório. 🥟 Anexar                                                                                                    |
| ART. 🔶 Visualizar 🥥                                                                                                    |
| CÓPIA DO CONTRATO DE CONCESSÃO<br>OU ATOS ADMINISTRATIVOS DE<br>AUTORIZAÇÃO.                                                                           |
| FORMULÁRIO DE ESGOTAMENTO<br>SANITÁRIO. <u>Baixe aqui o modelo.</u> Visualizar 🥥                                                                       |

### 4. RESUMO

Nesta aba é apresentado um resumo com todas as informações prestadas pelo Usuário sobre a **Declaração de Uso**, **Partícipes do Processo** e **Documentos** para conferência de cada item. Se todas as informações estiverem corretas, o usuário deve clicar no Botão "**Concluir**" no final da Aba Resumo. Todavia, se **concluir** detectar alguma informação com divergência, clicar no Botão "**Voltar**" e corrigir o erro na aba correspondente.

| Passo                                                 | 11.                                                                                      |                                                                                                    |                                                                                                    |                                                                                                    |                                                                                                    |
|-------------------------------------------------------|------------------------------------------------------------------------------------------|----------------------------------------------------------------------------------------------------|----------------------------------------------------------------------------------------------------|----------------------------------------------------------------------------------------------------|----------------------------------------------------------------------------------------------------|
| Partícipes do Processo                                | Documentos                                                                               | Resumo                                                                                                    |                                                                                                    |                                                                                                    |                                                                                                    |
| onfirmar a solicitação do<br>lo como Processo após ci | Processo de Ou<br>riteriosa avaliaçã                                                     | torga, um Pi<br>ão do seu co                                                                                                    | ré-Processo será envia<br>nteúdo, podendo aind                                                                                                    | do para o IMASUL<br>a ser recusado pel                                                                                                    | L para validação. Este Pré-Processo somento<br>lo IMASUL.                                                                                                    |
| e Uso                                                 | Clicar a                                                                                 | qui par                                                                                                    | a visualizar                                                                                                    | todos                                                                                                    |                                                                                                    |
|                                                       | Partícipes do Processo<br>onfirmar a solicitação do<br>lo como Processo após co<br>e Uso | Participes do Processo Documentos onfirmar a solicitação do Processo de Ou lo como Processo após criteriosa avaliaç e Uso Processo Clicar ac | Partícipes do Processo Documentos Resumo<br>onfirmar a solicitação do Processo de Outorga, um Pr<br>lo como Processo após criteriosa avaliação do seu co<br>e Uso Clicar aqui par | Participes do Processo       Documentos       Resumo         onfirmar a solicitação do Processo de Outorga, um Pré-Processo será envia       lo como Processo após criteriosa avaliação do seu conteúdo, podendo aind         e Uso       Clicar aqui para visualizar | Partícipes do Processo       Documentos       Resumo         Donfirmar a solicitação do Processo de Outorga, um Pré-Processo será enviado para o IMASUL       In a solicitação do Processo após criteriosa avaliação do seu conteúdo, podendo ainda ser recusado pe         e Uso       Clicar aqui para visualizar todos |

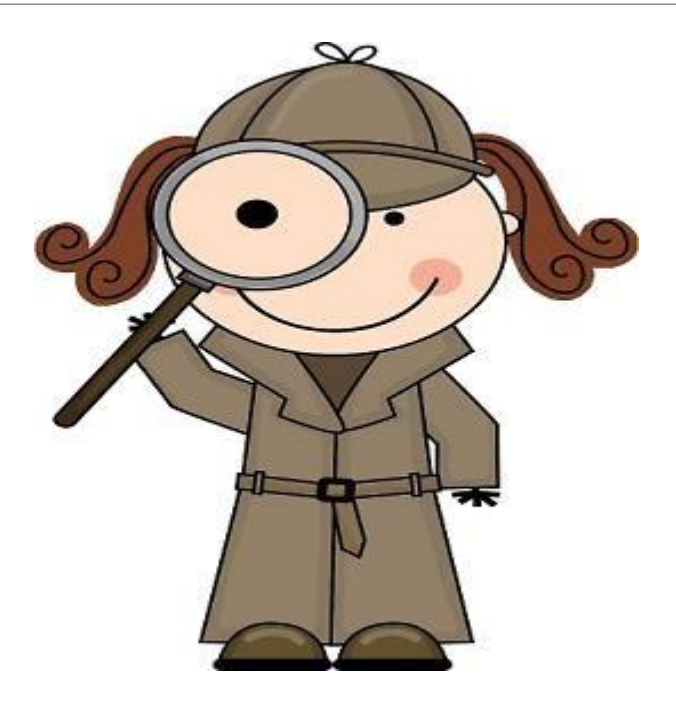

ATENÇÃO: Ao <u>confirmar a solicitação do Processo de Outorga</u>, um <u>Pré-</u> <u>Processo será enviado para o IMASUL</u> para validação. Este <u>Pré-Processo</u> somente será <u>formalizado como Processo após criteriosa avaliaç</u>ão do seu conteúdo, <u>podendo ainda ser recusado</u> pelo IMASUL.